# **CARA INSTALL FLUTTER DI WINDOWS**

#### 1. Persiapan File

#### a. Flutter SDK

Download : https://flutter.dev/docs/development/tools/sdk/releases

| Windows macOS Linux |                                     |         |              |              |                    |   |  |  |
|---------------------|-------------------------------------|---------|--------------|--------------|--------------------|---|--|--|
| Stable cha          | nnel (Wind<br>wing scrollable list: | dows)   |              |              |                    |   |  |  |
| Flutter version     | Architecture                        | Ref     | Release Date | Dart version | Provenance         | Ô |  |  |
| 3.24.0              | x64                                 | 80c2e84 | 8/7/2024     | 3.5.0        | Attestation bundle |   |  |  |
| 3.22.3              | x64                                 | b0850be | 7/18/2024    | 3.4.4        | Attestation bundle |   |  |  |
| 3.22.2              | x64                                 | 761747b | 6/7/2024     | 3.4.3        | Attestation bundle |   |  |  |
| 3.22.1              | x64                                 | a14f74f | 5/23/2024    | 3.4.1        | Attestation bundle |   |  |  |
| 3.22.0              | x64                                 | 5dcb86f | 5/14/2024    | 3.4.0        | Attestation bundle |   |  |  |
| 2 10 4              | V4.4                                | 5406646 | A /10/202A   | 334          | Attostation bundla | * |  |  |

#### b. Command Line Tools

Download : https://developer.android.com/studio

#### Command line tools only

| Platform | SDK tools package                          | Size     | SHA-256 checksum                                                 |
|----------|--------------------------------------------|----------|------------------------------------------------------------------|
| Windows  | commandlinetools-win-11076708_latest.zip   | 153.6 MB | 4d6931209eebb1bfb7c7e8b240a6a3cb3ab24479ea294f3539429574b1eec862 |
| Mac      | commandlinetools-mac-11076708_latest.zip   | 153.6 MB | 7bc5c72ba0275c80a8f19684fb92793b83a6b5c94d4d179fc5988930282d7e64 |
| Linux    | commandlinetools-linux-11076708_latest.zip | 153.6 MB | 2d2d50857e4eb553af5a6dc3ad507a17adf43d115264b1afc116f95c92e5e258 |

#### c. OpenJDK

Download : https://jdk.java.net/22/

#### OpenJDK JDK 22.0.2 General-Availability Release

This page provides production-ready open-source builds of the Java Development Kit, version 22, an implementation of the Java SE 22 Platform under the GNU General Public License, version 2, with the Classpath Exception.

Commercial builds of JDK 22.0.2 from Oracle, under a non-open-source license, can be found here.

#### Documentation

- Features
- Release notes
- API Javadoc

Builds

| Linux/AArch64 | tar.gz (sha256) | 199951993 bytes |
|---------------|-----------------|-----------------|
| Linux/x64     | tar.gz (sha256) | 201996264       |
| macOS/AArch64 | tar.gz (sha256) | 195674824       |
| macOS/x64     | tar.gz (sha256) | 197954845       |
| Windows/x64   | Zip (sha256)    | 200567419       |

#### 2. Persiapan Folder

Ekstrak ketiga file zip yang telah didownload sebelumnya, yaitu:

#### 1. flutter\_windows\_3.3.4-stable.zip

Ekstrak dan pindahkan folder flutter ke dalam folder **android\_sdk**.

## 2. commandlinetools-win-11076708\_latest.zip

Buat folder baru bernama **latest** di dalam folder **cmdline-tools**. Salin semua isinya (bin, lib, NOTICE.txt, dan source.properties) ke dalam folder **latest**.

## 3. openjdk-22.0.2\_windows-x64\_bin.zip

Salin semua isinya (bin, conf, include, dll) ke dalam folder openjdk

## 3. Masukkan variable ke dalam Environment Variables

Buka terminal, ketik baris perintah berikut, masing-masing baris perintah akhiri dengan enter. Silahkan sesuaikan dengan drive yang digunakan.

setx JAVA\_HOME "D:\android\_sdk\openjdk"
setx ANDROID\_HOME "D:\android\_sdk"
setx ANDROID\_SDK\_ROOT "D:\android\_sdk\tools"
setx path "D:\android\_sdk\tools\bin;D:\android\_sdk\flutter\bin"

# 4. Download tools dengan perintah SDK Manager

Buka terminal di **D:/android\_sdk/cmdline-tools/latest/bin**, lalu ketik baris perintah berikut (akhiri baris dengan enter):

sdkmanager "system-images;android-29;default;x86\_64" sdkmanager "platform-tools" sdkmanager "platforms;android-29" sdkmanager "build-tools;29.0.3" sdkmanager --update flutter doctor --android-licenses Saat menjalankan flutter doctor --android-licenses, akan muncul pertanyaan berikut: Review licenses that have not been accepted (y/N)? ketik y untuk melihat isi lisensi. Diakhiri dengan pertanyaan Accept? (y/N): (ketik y untuk menyetujui). Lakukan hal sama, yaitu dengan ketik y setiap ada pertanyaan serupa. Sampai kemudian diakhiri dengan pernyataan "All SDK package licenses accepted".

#### 5. Install Extension Flutter di Visual Studio Code (VS Code)

Ini mengharuskan kalian memiliki aplikasi teks editor VS Code. Download dan install aplikasi apabila kalian belum memilikinya.

Buka VS Code kemudian pergi ke extension dan carilah "Flutter" (ini juga termasuk dengan Dart) kemudian install.

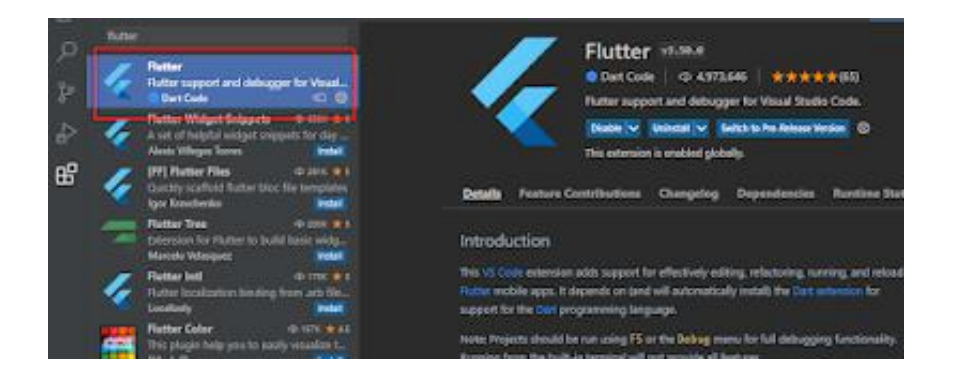

#### 6. Cek Lisensi Android

Buka terminal di D:/android\_sdk/flutter/bin, ketik: flutter doctor

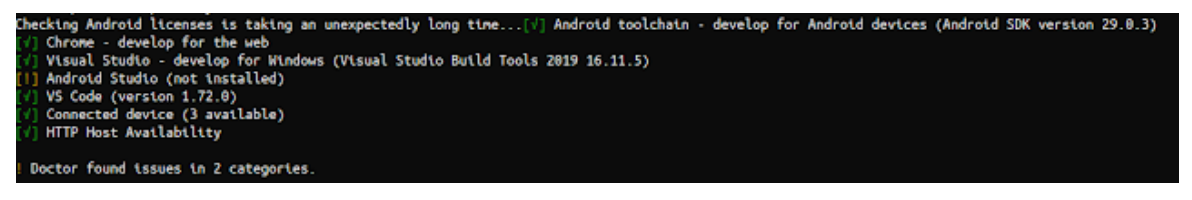